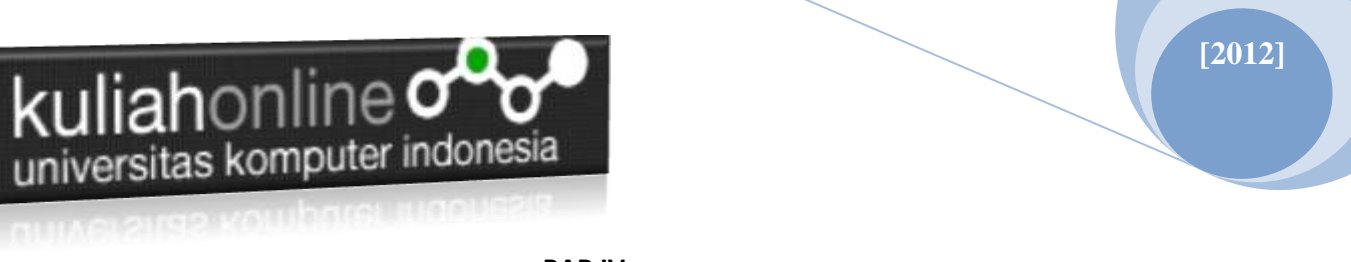

## BAB IV MENDAFTAR EMAIL

## 4.1 Cara Mendaftar Email Gratis di Google

Email adalah salah satu fasilitas yang ada di Internet yang dapat anda gunakan untuk berikirim surat elektronik, banyak website yang menyediakan layanan ini, diantaranya adalah <u>http://mail.yahoo.com</u> dan Google Mail, <u>http://mail.google.com</u>

Jika anda ingin membuat E-Mail di Google Mail, silahkan masuk http://www.google.co.id

| Clongle - Mindows Internet Explorer            |                                                                                      |                   |                                             |
|------------------------------------------------|--------------------------------------------------------------------------------------|-------------------|---------------------------------------------|
| 🚱 🕞 🕶 🔠 🗤 // google.co.at                      | 2                                                                                    | + × 6 -           | + 9,1                                       |
| Bie Lift Very Payortan Inda Heip               | 1 th t                                                                               |                   |                                             |
| 👷 Favorites 🛛 🙀 🖉 Suggested Stes + 👔 Get Mar   | n Add-ons *                                                                          |                   |                                             |
| 🛫 • 🚰 Genil Da                                 | inal St.                                                                             | 10-0-0-0-0        | baga e Safaty e Tipola e 📦 e 🤎              |
| Web Gambar Grop Buku Elep Tetemahan            | Gmail selengitaperes                                                                 |                   | Stoogte   Masuh                             |
| Tekusun o<br>Teku<br>Google<br>Program Parikta | kingan Google ] [<br>sun @ web O tam<br>co id tersedia dalam<br>nan - Serta-serta Go | English Basa Jana | Developer lation<br>Detection<br>Statistics |
|                                                |                                                                                      |                   |                                             |
|                                                |                                                                                      | C. Internet       | 1 x 8 1000 x                                |

Gambar 4.1 Mendaftar E-Mail di Google Mail

Setelah tampil seperti gambar di atas, klik Gmail, sampai muncul seperti di bawah ini:

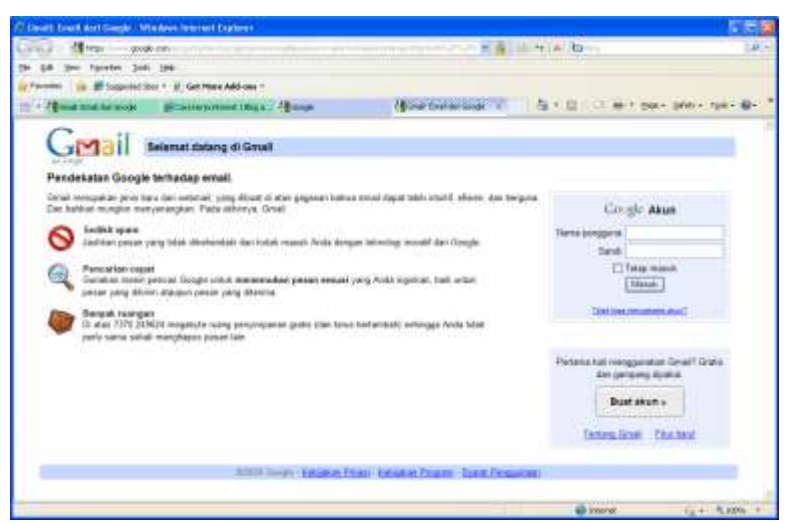

Gambar 4.2 Halaman Utama Gmail

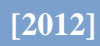

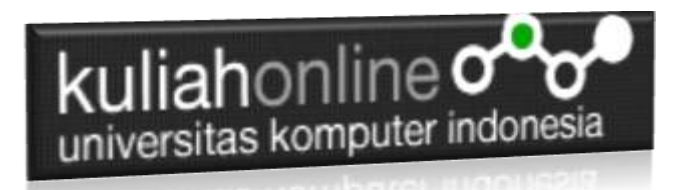

Langkah-langkahnya sebagai berikut: Pada bagian kanan bawah Click tombol Buat Akun

| Pertama kali menggunakan Gmail? Gratis<br>dan gampang dipakai. |  |  |  |
|----------------------------------------------------------------|--|--|--|
| Buat akun »                                                    |  |  |  |
| Tentang Gmail Fitur baru!                                      |  |  |  |

Gambar 4.3. Tombol Buat Akun

## Buat Akun

Akun Geogle memberi Anda akses ke layanan Gmail meupun <u>tayanan Doogle lainnya</u>. Jika Anda sedah punya Akun Geogle, selakan <u>masuk log di sini.</u>

| Memulai dengan Gmail       |                                                                                                    |                                                                      |
|----------------------------|----------------------------------------------------------------------------------------------------|----------------------------------------------------------------------|
| Nama Depart                | 13. U.                                                                                                    |                                                                      |
| Nama Belakang              |                                                                                                    |                                                                      |
| Nama Login Yang Dénginkası | Qarnal con<br>Comm. Streth. John Streth                                                                                                    |                                                                      |
| Rust sateli                | Kekudan Passent                                                                                                    |                                                                      |
|                            | Pargangnya menanan B kacakter                                                                                                    |                                                                      |
| Mandikan kembali sandi;    | E Tetag masuk<br>Emrinaria kina George cota marta manasitifica cota incor                                                                          | tan River of Web River of Web                                        |
|                            | mempakan fitur yang akan memberikan Anda labih benyak per<br>mencakap hasil teluau dan rekomendani yang lebih releran. (<br>R) Aktikan Riwayat Web | ngalaman pribadi tentang Google yang<br>intengkapnya                 |
| Pertanyaan Rahasia:        | Pilh petanyian 🖉                                                                                                    |                                                                      |
|                            | 3ko Anda lujai sandi Anda konsi alian meninta jawaban unluk                                                                                        | penaryson referse Ande Selengkaonye                                  |
| Jawabar:                   | R                                                                                                    |                                                                      |
| Email sekunder:            | Alamat in diginalian unluk menglatentifutat account Anda je<br>and Auto Jula Anda taja mendiki alamat imal lan, Anda<br>Sebaghanya                 | a Ando mengatami mensilah atau kepe<br>boleh mengosongkian talam ini |
| Lokasi:                    | Indenesia                                                                                                    | 8                                                                    |
| Verifikasi Kata:           | Ketik karakter yang Anda lihat pada giarduar di bawah ini.                                                                                         |                                                                      |

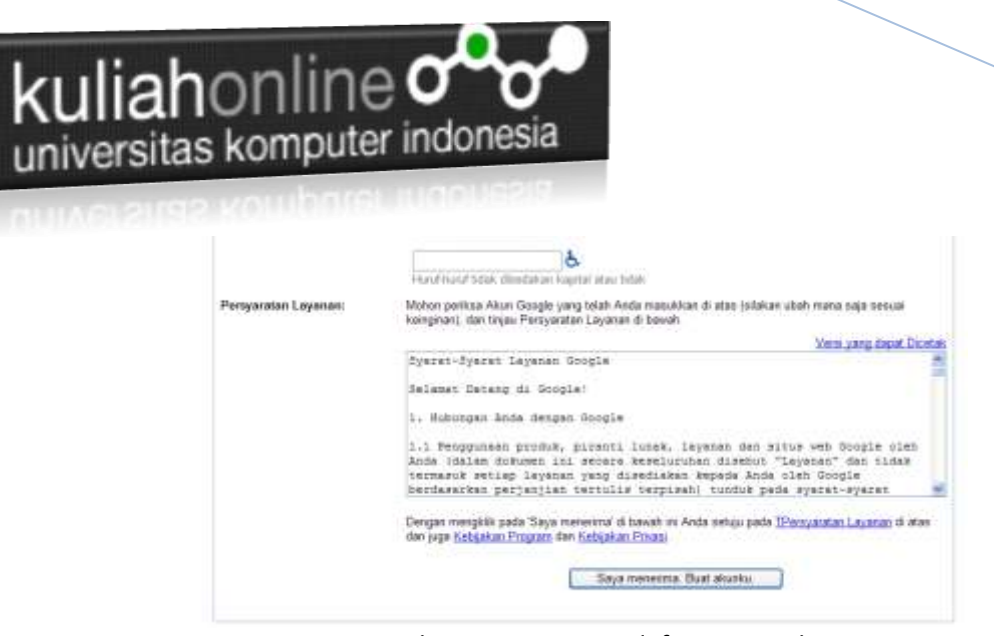

Gambar 4.4. Form pendaftaran email

Jika berhasil, maka tampilan akan menjadi seperti di bawah ini:

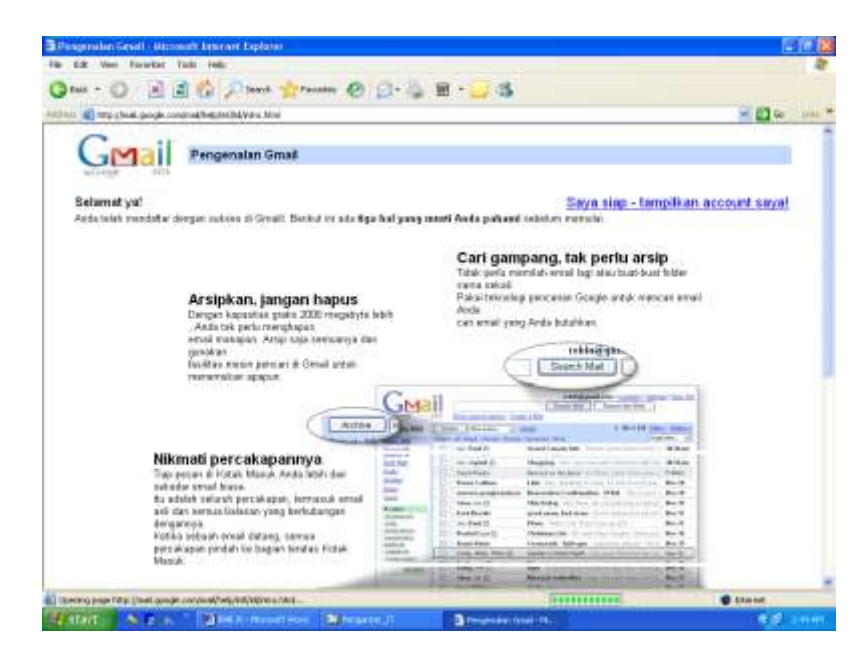

Gambar 4.5. Konfirmasi jika anda berhasil membuat E-Mail

• Kemudian klik: **Saya siap** menampilkan account saya. Dengan melakukan perintah ini Anda siap menggunakan email anda.

Jika email sudah anda periksa, lakukan Sign out / Keluar dari sistem Google. Jadikan kebiasaan selalu menekan Sign out jika ingin mengakhiri pengguaan email.

[2012]